## HƯỚNG DĨN SỬ DỤNG TÀI KHOẢN ĐỊNH DANH ĐIỆN TỬ TRÊN CỔNG DỊCH VỤ CÔNG QUỐC GIA VÀ HỆ THỐNG THÔNG TIN GIẢI QUYẾT TTHC TỈNH BÌNH DƯƠNG

## 1. Đăng nhập trên Cổng dịch vụ công Quốc gia

 Bước 1: Người dùng truy cập vào Cổng dịch vụ công Quốc gia (https://dichvucong.gov.vn) và nhấn vào "Đăng nhập".

| <u>e</u> | CổNG DỊCH VỤ CÔNG QUỐC GIA<br>Kết nổi, cung cấp thông tin và dịch vụ công mọi lúc, mọi nơi          | Đăng ký Đăng nhập                                                                                                    |  |
|----------|----------------------------------------------------------------------------------------------------|----------------------------------------------------------------------------------------------------|--|
| 🔿 Gi     | lị thiệu Thông tin và địch vụ Thanh toán trực tuyê                                                  | in Phản ánh kiến nghị Thủ tục hành chính Hỗ trợ                                                                                    |  |
|          | Nhập từ khoá tìm kiếm                                                                               | Tìm kiếm nâng cao Q                                                                                                    |  |
|          | Dịch vụ công trực tuyến<br>bộ, ngành,                                                               | á Bộ chỉ số phục<br>đoạnh nghiệp của<br>địa phương Khai từ                                                                         |  |
|          | Công khai kết quá tiếp nhận, giải quyết<br>Nhả sẽ trực tuyến nộp từ Công Dịch vụ<br>Hgày 05/12/02/3 | shing cida Hê thống<br>Nhoặc Nhữ Đác đàn thấc phục Đã tên đăng kỳ tài<br>Nhoặc Nhữ Đác Câng Dân vụ công quốc gia<br>Ngày 2007/2022 |  |
|          | CÔNG DÂN                                                                                            | DOANH NGHIỆP                                                                                                    |  |
|          | 🖉 Có con nhỏ                                                                                        | 💋 Khởi sự kinh doanh                                                                                                    |  |
|          | 😁 Học tập                                                                                           | 😤 Lao động và bảo hiểm xã hội                                                                                                    |  |
|          | 🔂 Việc làm                                                                                          | (f) Tài chính doanh nghiệp                                                                                                    |  |
|          | Cư trú và giấy tờ tùy thân                                                                          | 🙇 Điện lực, đất đai, xây dựng                                                                                                    |  |
|          | 🎡 Hôn nhân và gia đình                                                                              | Thường mại, quảng cáo                                                                                                    |  |
|          | liện lực, nhà ở, đất đại                                                                            | 🙎 Sở hữu trí tuệ, đăng ký tài sản                                                                                                  |  |
|          | () Sức khỏe và y tế                                                                                 | 🖁 Thành lập chi nhánh, văn phòng đại diện                                                                                          |  |
|          | Phương tiện và người lái                                                                            | Đấu thâu, mua săm công                                                                                                    |  |
|          | ⊯Q Hưu tri                                                                                          | ပြာ Tái cấu trúc doanh nghiệp                                                                                                    |  |
|          | 😌 Người thần qua đời                                                                                | 🎪 Giải quyết tranh chấp hợp đồng                                                                                                   |  |

- Bước 2: Người dùng chọn "Tài khoản định danh điện tử cấp bởi Bộ Công an".

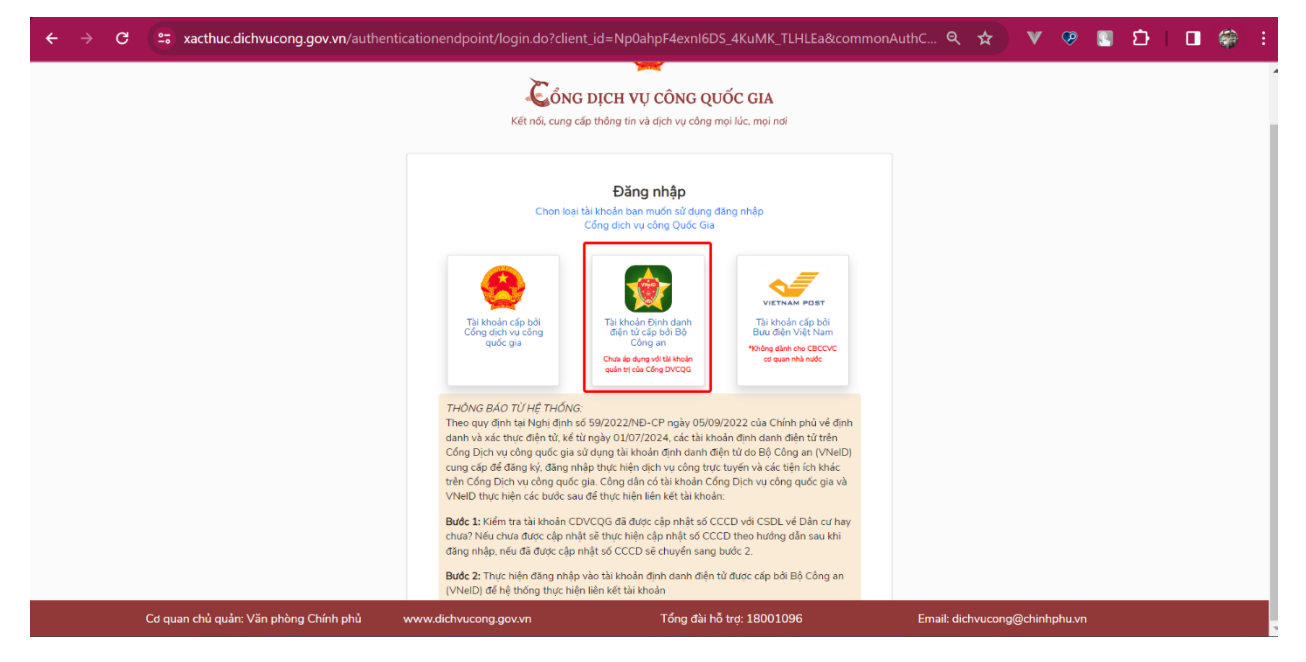

- Bước 3: Hệ thống chuyển hướng sang trang đăng nhập của Hệ thống định danh và xác thực điện tử. Người dùng sử dụng tài khoản định danh điện tử của mình để đăng nhập.

| ← → C 😁 sso.dancuquocgi | a.gov.vn/auth?response_type=code&redirect_uri=https%3A%2F9 | %2Fxacthuc.dichvucong.gov.vn%2Fcommonaut 🤊           | <b>v</b> ( | <b>9</b> | ជ |   |  |
|-------------------------|------------------------------------------------------------|------------------------------------------------------|------------|----------|---|---|--|
|                         | Vièle                                                      |                                                      |            |          |   |   |  |
|                         | BỘ CÔNG<br>Trung tâm dữ liệu Quốc                          | gia về dân cư                                        |            |          |   |   |  |
|                         |                                                            |                                                      | 1          |          |   |   |  |
|                         | Đăng nhập VNeID                                            |                                                      | 2/4        |          |   |   |  |
|                         | A Số định danh cá nhân                                     |                                                      |            |          |   |   |  |
|                         | 🔁 Mật khẩu                                                 |                                                      |            |          |   |   |  |
| ٢                       | Đăng nhập                                                  | Hoặc quét mã QR bằng ứng<br>dụng VNeID để đăng nhập. |            |          |   | Ø |  |

- Bước 4: Hệ thống gửi mã OTP về số điện thoại đã đăng ký theo tài khoản định danh của người dùng. Người dùng nhập mã OTP để đăng nhập vào Cổng dịch vụ công Quốc gia.

| ← → C 😅 dichvucong.gov.vn/p/home/dvc-trans | g-chu.html?code=7e01b227                                                                           | 7-3ce5-31fc-84ce-c3                                                                  | fb59e2e198&session_state=ed                                                                             | 716e0b 🍳 🛧    | V 🥺 🖪 | បែ 🗆 🏶 🗄 |
|--------------------------------------------|----------------------------------------------------------------------------------------------------|--------------------------------------------------------------------------------------|----------------------------------------------------------------------------------------------------|---------------|-------|----------|
| 8                                          | CổNG DỊCH VỤ CÔNG QUỐ<br>Kết nổi, cung cấp thông tin và dịch vụ công n                             | SC GIA                                                                               | Q Vud                                                                                                   | ng Dĩ Quyển 🏱 |       |          |
| 😪 Gið                                      | i thiệu Thông tin và dịch vụ Tha                                                                   | nh toán trực tuyến Phản a                                                            | inh kiến nghị Thủ tục hành chính Hả                                                                     | 5 trợ         |       |          |
|                                            | Nhập từ khoả tìm kiếm                                                                              |                                                                                      | Tìm kiếm nâng cao G                                                                                     |               |       |          |
|                                            | Dịch vụ công trực tuyến                                                                            | Kết quả đánh giả Bộ chỉ số j<br>vụ người đắn và doanh nghiệ<br>bộ, ngành, địa phương | shục<br>p của Dịch vụ công liên thông: Khai sin<br>Khai từ                                              |               |       |          |
|                                            | Công khai kết quả tiếp nhận, giải quyết<br>hộ sơ trực tuyến nộp từ Công Dịch vụ<br>Ngày 05/12/2023 | Thông bảo bảo trì, năng cáp Hệ thư<br>bên CSGT<br>Ngày 23/07/2023                    | ing Hướng dân khác phục lỗi khi đăng kỳ tài<br>khoản trên Cổng Dịch vụ công quốc gia<br>Ngây 29/07/2022 |               |       | See Col  |
|                                            | CÔNG DÂN                                                                                           |                                                                                      | DOANH NGHIỆP                                                                                            |               |       |          |
|                                            | 6ª Có con nhỏ                                                                                      | <b>1</b> K                                                                           | 💋 Khởi sự kinh doanh                                                                                    |               |       |          |
|                                            | 😭 Học tập                                                                                          |                                                                                      | ao động và bảo hiểm xã hội                                                                              |               |       |          |
|                                            | 🔂 Việc làm                                                                                         |                                                                                      | ài chính doanh nghiệp                                                                                   |               |       |          |
|                                            | Cư trú và giấy tờ tùy thân                                                                         |                                                                                      | iện lực, đất đại, xây dựng                                                                              |               |       |          |
|                                            | 🙆 Hôn nhân và gia đình                                                                             |                                                                                      | hương mại, quảng cáo                                                                                    |               |       |          |
|                                            | liên lực, nhà ở, đất đại                                                                           |                                                                                      | ở hữu trí tuệ, đăng ký tài sản                                                                          |               |       |          |
|                                            | Sức khỏe và y tế                                                                                   | 8 T                                                                                  | hành lập chi nhánh, văn phòng đại diện                                                                  |               |       |          |
|                                            | Phương tiên và người lái                                                                           |                                                                                      | áu thầu, mua sắm công                                                                                   |               |       |          |
|                                            | ∰Å Hutu trí                                                                                        | <b>Ра</b> т.                                                                         | ái cấu trúc doanh nghiệp                                                                                |               |       |          |
|                                            | 😌 Người thân qua đời                                                                               | de c                                                                                 | iải quyết tranh chấp hợp đồng                                                                           |               |       |          |

## 2. Đăng nhập trên Hệ thống thông tin giải quyết TTHC tỉnh Bình Dương

- Bước 1: Người dùng truy cập vào Hệ thống thông tin giải quyết TTHC tỉnh Bình Dương (https://dichvucong.binhduong.gov.vn/vi/home-bdg) và chọn "Đăng nhập".

| ← → C 😂 dichvucong.binhduong.gov.vn/                                                       | vi/home-bdg                                                       |                                 |                                | ९ 🖈 🔻               | 👳 🗉 🖸 🛛 👙 ፡ |
|--------------------------------------------------------------------------------------------|-------------------------------------------------------------------|---------------------------------|--------------------------------|---------------------|-------------|
| HỆ THỔNG THÔNG TIN GIẢ<br>TÍNH BÌNH ĐƯƠNG<br>Hành chính phục vụ<br>Thể ngiản chính phục vụ | I QUYẾT THỦ TỤC HÀNH CHÍNH                                        | Ánna Tháon bà a                 |                                |                     | Döngnhöz    |
| Thủ tự chanh chính Thống thiết địch tỷ 🍨                                                   | Nhập từ khóa tìm kiếm dịch vụ công trực tuyến                     | o trộ 🕶 Thông kế 🔍              | Tim kiếm nâng cao Q            | 1.10                |             |
| Dich vy công trự                                                                           |                                                                   | Dịch vụ công liên               | n thông: Khai sinh, Khai tử    |                     |             |
|                                                                                            | Kết quả đánh giá chỉ số phục vụ người dân, doanh<br>Tra cứu hồ sơ | nghiệp<br>Thanh toán trực tuyến | Khảo sát<br>Các chức năng khác |                     |             |
| - 1111 - 91611616-5111 - 77897 - 161 - 9896 - 161 - 8996                                   | Đã tiếp nhân                                                      | Đã giải guyết                   | Thứ bảy                        | NOT FOR             | HÊTH        |
|                                                                                            | 383184                                                            | 324258 0                        | 6/04/2024                      |                     |             |
|                                                                                            | 51010/11/10                                                       |                                 | 13.33.23                       | AD                  | A CONT      |
| CÂNI                                                                                       | Dịch vụ hai                                                       |                                 | 3Ă1                            | L VÉT               |             |
| Có con nhỏ                                                                                 | Khởi s                                                            | sự kinh doanh                   | THANH TOÁN                     | TRƯC TUYẾN          |             |
| Học tập                                                                                    | 😤 Lao d                                                           | lộng và bảo hiểm xã hội         | DICH VỤ CÔN                    | G THIẾT YẾU         |             |
| Việc làm                                                                                   | (\$) Tài ch                                                       | hính doanh nghiệp               | DICH VỤ CÔNG                   | G THIẾT YẾU THEO QD | <u>@</u>    |

- Bước 2: Người dùng tiếp tục đăng nhập vào Cổng dịch vụ công Quốc gia như Mục 1.

| <del>, (</del> | → C | xacthuc.dichvucong.gov.vn/authe       | nticationendpoint/login.do?clie                                                                                                    | nt_id=KDIZYPWKx9U0O                                                                                                    | _pjxmGzS5huAsa&commonAu                                                                                     | th 🍳 🕁           | <b>v</b> 🥺      |    | Ð | <b>*</b> |
|----------------|-----|---------------------------------------|----------------------------------------------------------------------------------------------------|----------------------------------------------------------------------------------------------------|----------------------------------------------------------------------------------------------------|------------------|-----------------|----|---|----------|
|                |     |                                       | CổN<br>Kết nối, cung                                                                                                    | G DỊCH VỤ CÔNG QU<br>cấp thông tin và dịch vụ công n                                                                                                    | IÓC GIA<br>roji lúc, moj ndi                                                                                |                  |                 |    |   |          |
|                |     |                                       | Chon los<br>Tái kholin cấp bởi<br>quốc gia                                                                                                    | Đăng nhập<br>ti tài hoan muốn sử dụng đ<br>Công dịch vụ công Quốc Gai<br>Công dịch vụ công Quốc Gai<br>Tái khoản Định đạnh<br>Công an<br>Chá sẽ dụợ tắi kháng<br>quảng táa Công Đứcgă                                                                                                    | ing nhập<br>Việt Việt Nam<br>Tải thôn cấp bởi<br>Bưu đền thức tăm<br>"Đông dan the CRCCVC<br>organ nhà tuốc |                  |                 |    |   |          |
|                |     | Cơ quan chủ quản: Văn nhàng Chính nhủ | THÔNG BẢO TỪ HỆ THÔNG<br>Theo quy định tài Nghi định<br>dạnh và kết thực điện tù, kế<br>Cổng Dịch vụ công quốc định tù,<br>củng cáp để đăng ký, đăng n<br>trên Cổng Dịch vụ công quốc<br>Vhiết D thực hiện các bước sa<br><b>Bước 1:</b> Kiếm trả tài khoản p<br>chuật Nếu chưa được cận th | THÔNG BẢO TỬ HỆ THÔNG: Theo quy định tại Nghi định số 59/2022/NĐ-CP ngày 05/09/2022 của Chính phủ về định danh vài kưu ciệnt từ từ ngày 01/07/2024, các tài khoản định danh diện từ trên Cổng Dịch vụ công quốc gia sử dung tài khoản định định định từ de Bố Công an (VNEID) cung cấp để đặng kỳ, đặng nhập thực hiện dịch vụ công trực buyên và các tiến (ch khác trên Cổng Dịch vụ công guốc gia Công đăn có tài khoản Công Dịch vụ công quốc gia vài VNEID thực hiện các bước sau đề thực hiện kết tài khoản. Bước 1: Kiểm tra tài khoản CDVCQG đã được cập nhật số CCCD theo hướng đăn sau khi |                                                                                                    |                  | an Michinhuku u | 70 |   |          |
|                |     | Cơ quan chủ quản: Văn phòng Chính phủ | www.dichvucong.gov.vn                                                                                                    | Tổng đài hỏ                                                                                                    | 5 trợ: 18001096                                                                                             | Email: dichvucon | ng@chinhphu.v   | 'n |   |          |